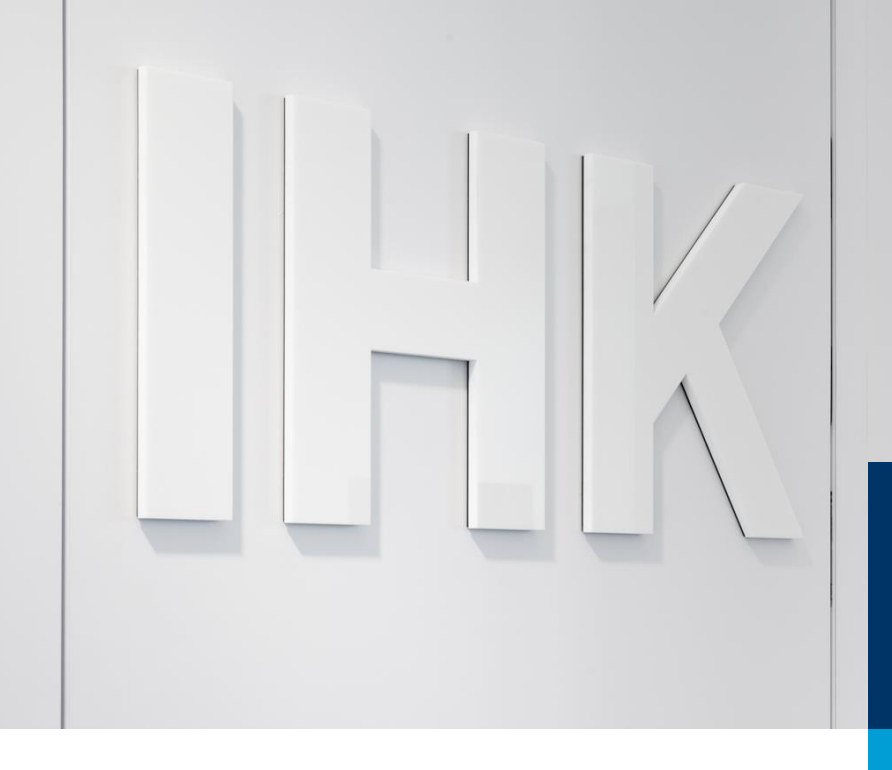

# Prüfer-Infocenter

Erstregistrierung

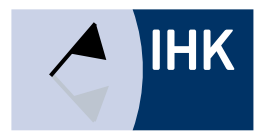

### Erstregistrierung

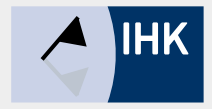

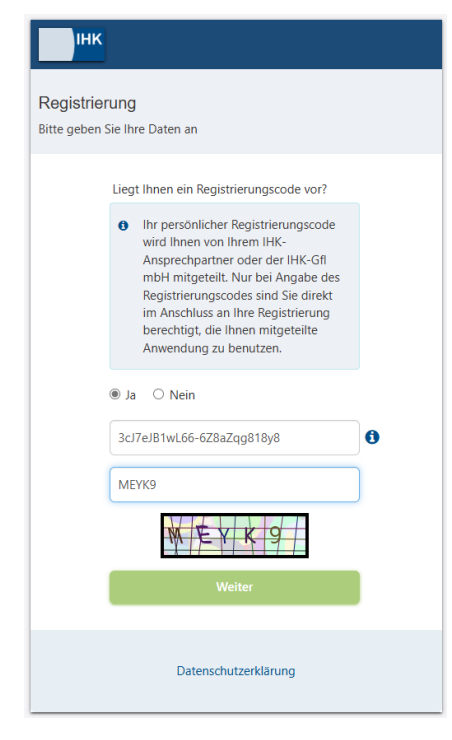

Um das Prüfer-Infocenter nutzen zu können, müssen Sie sich bitte als erstes registrieren. Dazu benötigen Sie Ihren persönlichen Registrierungscode. Diesen haben Sie per E-Mail von uns erhalten. Sollte er Ihnen nicht mehr vorliegen, fordern Sie ihn bitte erneut bei uns an. Sie können sich nun ein eigenes Passwort vergeben und auf "Registrieren" klicken.

https://login.gfi.ihk.de/OpenID Service/registration

| Шнк                                                                                                    |  |  |  |        |
|----------------------------------------------------------------------------------------------------|--|--|--|--------|
| Registrierung<br>Bitte geben Sie Ihre Daten an                                                                                                    |  |  |  |        |
| Anrede* O Frau 🖲 Herr O Divers                                                                                                    |  |  |  |        |
| Titel Test                                                                                                    |  |  |  |        |
|                                                                                                    |  |  |  | Prüfer |
| Context (Context) (Context) (Context |  |  |  |        |
| <b>at</b>                                                                                                    |  |  |  |        |
| <b>a</b>                                                                                                    |  |  |  |        |
| Zurück                                                                                                    |  |  |  |        |
| Registrieren                                                                                                    |  |  |  |        |
| Datenschutzerklärung                                                                                                    |  |  |  |        |

### Erstregistrierung

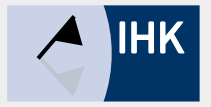

#### IHK

#### Registrierung

Bitte bestätigen Sie Ihre Registrierung

Es wurde Ihnen ein Bestätigungslink an folgende E-Mail-Adresse gesendet: testinfocenter7@gmx.de

 Falls Sie keine E-Mail erhalten haben, prüfen Sie bitte zunächst Ihren Spam-Ordner. Andernfalls wenden Sie sich zur Überprüfung Ihrer Registrierung an Ihre IHK. Nachdem Sie auf "Registrieren" geklickt haben, bekommen Sie automatisch vom System eine E-Mail zugeschickt. Hier müssen Sie den angezeigten Link bitte innerhalb von 24 Stunden bestätigen. Anschließend zeigt Ihnen die Fachanwendung die Bestätigung über Ihre abgeschlossene Registrierung an. Ab sofort können Sie sich unter folgendem Link anmelden:

https://bildungs-service.gfi.ihk.de/

### інк

### Bestätigung

Erfolgreich abgeschlossen

Ihre Registrierung ist abgeschlossen. Sie können sich an der Fachanwendung anmelden.

Datenschutzerklärung

Datenschutzerklärung

## Anmelden

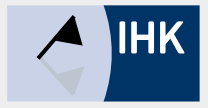

| ІНК                                                                                           | Bei Ihrem Konto<br>anmelden                                                                                               | Deut     | Ab sofort können Sie sich mit Ihrem vergebenen<br>Passwort unter folgendem Link anmelden: |
|-----------------------------------------------------------------------------------------------|----------------------------------------------------------------------------------------------------|----------|-------------------------------------------------------------------------------------------|
| Webfachverfahren<br>Falls Sie sich seit August 2022 erstm<br>E-Mail<br>testinfocenter7@gmx.de | Prüfer<br>alig wieder anmelden, beachten Sie folgende <b>Informatio</b>                                                   | nen.     | https://bildungs-service.gfi.ihk.de/                                                      |
|                                                                                               | Weiter                                                                                                    | ІНК      | Anmelden Deutsch v                                                                        |
| Registrier                                                                                    | Passwort vergessen?<br>Sie haben noch kein Konto?<br>en Sie sich und setzen Sie sich mit Ihrer IHK in Verbir<br>Impressum | Passwort | ি                                                                                         |
|                                                                                               | Datenschutzerklärung                                                                                                    |          | Anmelden                                                                                  |